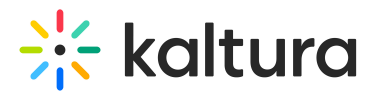

# Set up a video quiz - Theming

Last Modified on 07/08/2025 11:15 am IDT

#### 28 This article is designated for all users.

## About

Ready to engage your audience with interactive video quizzes? In this article, we'll walk you through the process of setting up a video quiz in Kaltura. Whether you're using Kaltura's Video Portal or LMS Video integration, setting up your quiz is straightforward and packed with customizable options to fit your needs.

### •

The and the must be enabled as well as the Theming module with the quizcreation feature enabled. Make sure the Editor module and Quiz module are enable as well as the Theming module with the 'quizcreation' feature turned on.

## •

If you don't have Theming enabled, please refer to our article Set up a video quiz.

## Launch quiz editor

- 1. Log into your KMS or LMS application. (In your LMS, navigate to My Media.)
- 2. Click the +Create button and select Video Quiz.

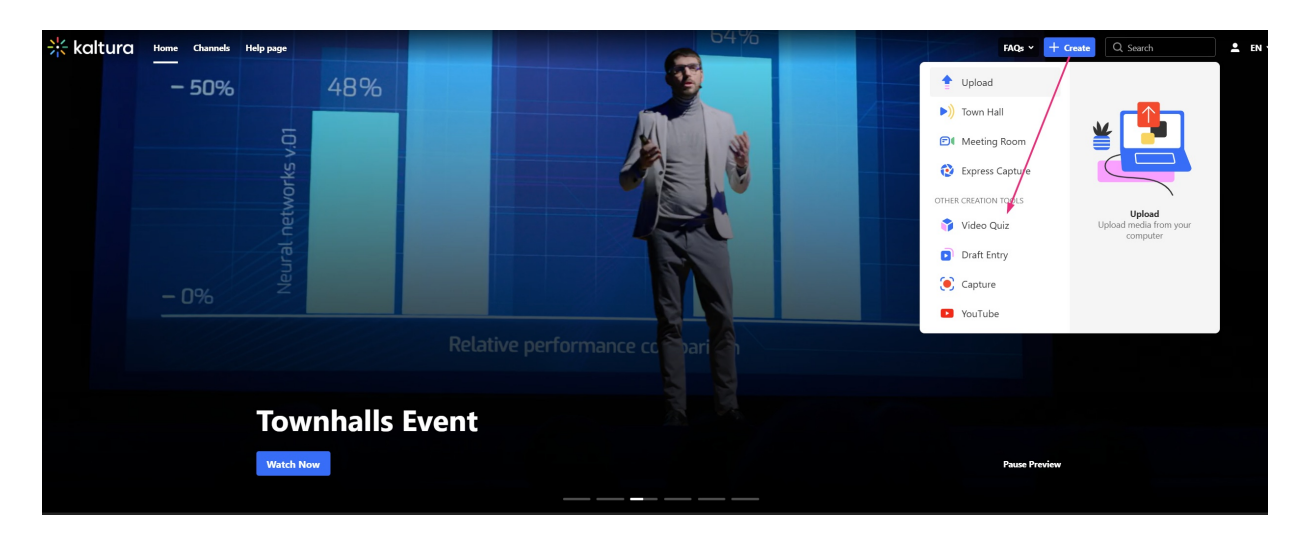

The **Select media** page displays.

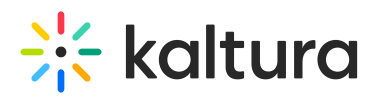

| Kaltura Home Channels | Нер раде                                                                         |            |      |                   | FAQs - + Create | Q Search | ≜ en ~ |
|-----------------------|----------------------------------------------------------------------------------|------------|------|-------------------|-----------------|----------|--------|
|                       | Select media                                                                     |            |      |                   |                 |          |        |
|                       | Select existing media or upload new content to create your quiz.                 |            |      |                   |                 |          |        |
|                       | Q. Search = Filters                                                              |            |      |                   | 스 Upload        |          |        |
|                       | Name                                                                             | ID         | Туре | Created at 👻      |                 |          |        |
|                       | Using AI to boost productivity and efficiency                                    | 0_5g7ljm5v | VOD  | April 01, 2025    | Select          |          |        |
|                       | 0025 Maltura_Capture_recordingMarch_4th_2025_5_14_52_pm_(HD_1080WEB_(H264,4000)) | 0_2rpz7x7d | VOD  | March 06, 2025    | • Select        |          |        |
|                       | Kaltura Capture recording - March 4th 2025, 5:14:52 pm                           | 0_ukrr663p | VOD  | March 04, 2025    | • Select        |          | I      |
|                       | 0558 Underwater World                                                            | 0_8hj6ycbn | VOD  | February 19, 2025 | • Select        |          |        |
|                       | 02:11 Kaltura Capture recording - February 19th 2025, 10:24:09 am                | 0_o29uzwus | VOD  | February 19, 2025 | Select          |          |        |

You can use the search field and filters to quickly find the media item you need.

3. Click **Select** next to the item you want to use for your quiz.

You can click the **eye icon** to preview the media - press play to watch, then click **Select** or **Close** to exit the preview panel.

| Select I        | media                                                               |            |      |                   |          |                                                                  |
|-----------------|---------------------------------------------------------------------|------------|------|-------------------|----------|------------------------------------------------------------------|
| Select existing | media or upload new content to create your quiz                     | Ζ.         |      |                   |          |                                                                  |
| Q Search        | = Filters                                                           |            |      |                   | ① Upload | X Close                                                          |
| Name            |                                                                     | ID         | Туре | Created at 💙      |          |                                                                  |
| 04:59           | Using AI to boost productivity and efficiency                       | 0_5g7ljm5v | VOD  | April 01, 2025    | • Select |                                                                  |
| 00:25           | Kaltura_Capture_recording<br>_March_4th_2025, 5_14_52_pm_(HD_1080WE | 0_2rpz7x7d | VOD  | March 06, 2025    | Select   | Select                                                           |
| 00:25           | Kaltura Capture recording - March 4th 2025,<br>5:14:52 pm           | 0_ukrr663p | VOD  | March 04, 2025    | • Select | Underwater World<br>By <u>Louise Smith</u> • February 19, 2025 • |
| 00:58           | Underwater World                                                    | 0_8hj6ycbn | VOD  | February 19, 2025 | Select   | 26 Plays • 0 Likes<br>Test                                       |
| 02:18           | Kaltura Capture recording - February 19th 2025,<br>10:24:09 am      | 0_o29uzwus | VOD  | February 19, 2025 | • Select | whale sea                                                        |

If you want to upload a new media item for the quiz, click **Upload** at the far right. See Upload media for instructions if needed.

#### i

You can create or modify a quiz from VOD, audio, and YouTube entries, but not from Live entries or images.

Once you click **Select**, the quiz editor launches.

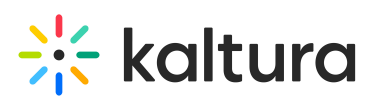

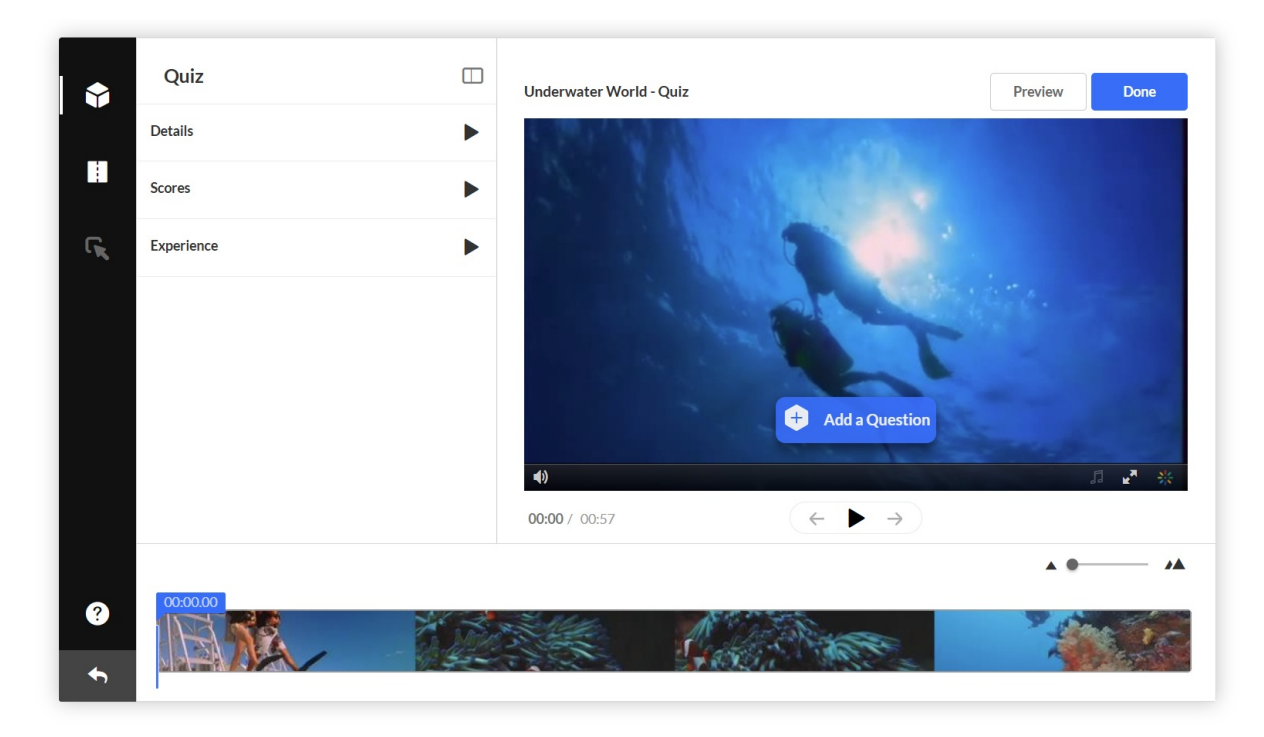

# Configure quiz settings

Quiz settings are organized into three tabs: Details, Scores, and Experience.

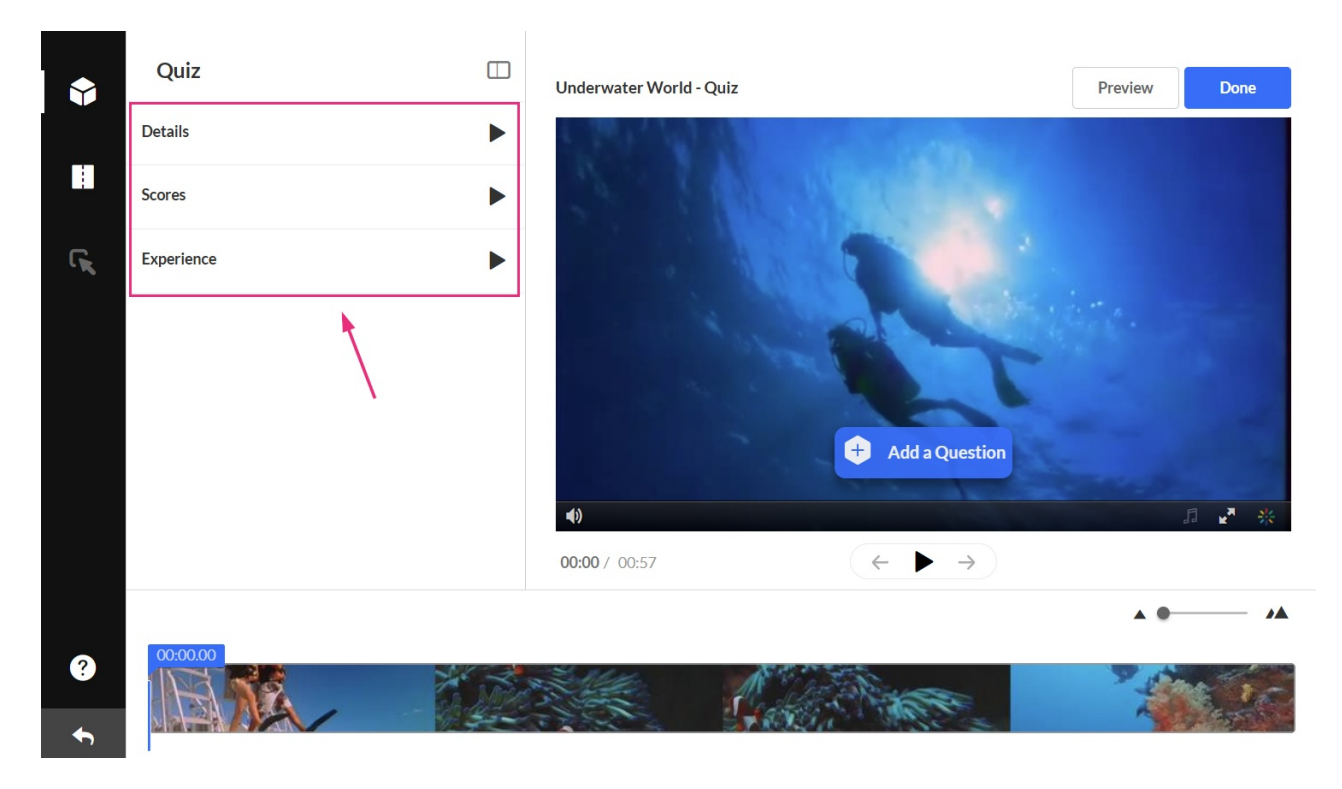

## Details tab

Click the **Details** tab to edit the quiz details.

Copyright © 2025 Kaltura Inc. All Rights Reserved. Designated trademarks and brands are the property of their respective owners. Use of this document constitutes acceptance of the Kaltura Terms of Use and Privacy Policy.

# 🔆 kaltura

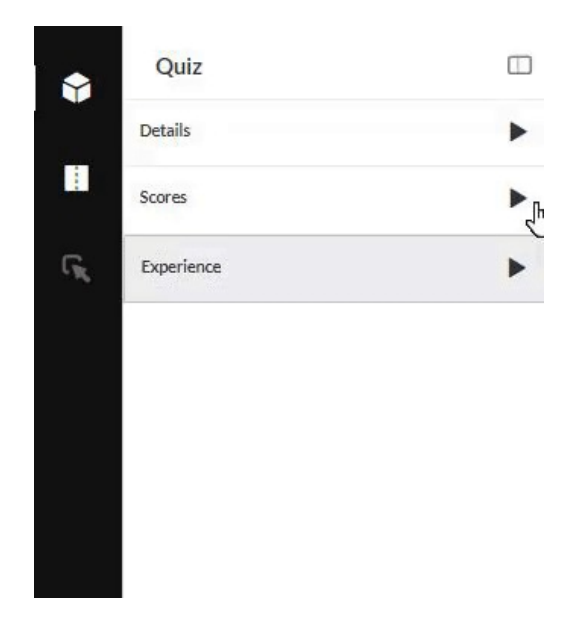

You'll see the following default values which you can change to suit your style or purpose (don't forget to scroll down while you're in the tab!).

- **Quiz Name** This is the name you originally gave to the media item. You can change it to any name you want.
- **Welcome Message** A default message is ready for you to use but you can change it to anything you like. The message is shown on the first screen of the quiz. If you don't want a Welcome message, Just untick **Show Welcome Page.**
- Allow Download of Questions List This allows quiz participants to download the list of questions before starting the quiz. See our article on Pre-test questions to learn more.
- **Instructions** The following default instructions will be displayed: "All questions must be answered. The quiz will be submitted at the end."

### Scores tab

Next, click the **Scores** tab to set or modify the scoring options.

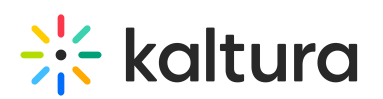

| Scores     | • |
|------------|---|
| Experience | Þ |
|            | 2 |
|            |   |
|            |   |
|            |   |
|            |   |

The following default values are displayed, and you have the option to change them:

**Allow Multiple Attempts** - You can select how many attempts a participant has to take the quiz (the minimum is two per quiz). You then choose which score to keep (highest attempt, lowest, latest, first, or average of all attempts).

| × . |  |
|-----|--|
|     |  |

Note that enableQuestionsV3 in the Quiz module must be enabled by your administrator to have the **Allow Multiple Attempts** feature available.

| Revert to defaults                             |  |
|------------------------------------------------|--|
| Upon Submission:                               |  |
| <ul> <li>Allow Multiple Attempts</li> </ul>    |  |
| Allow viewers to take the quiz more than once. |  |
| Number of attempts (2-100) 3                   |  |
| Quiz Score to Keep                             |  |
| Latest Attempt                                 |  |
| Highest Attempt                                |  |
| Lowest Attempt                                 |  |
| Latest Attempt                                 |  |
| First Attempt                                  |  |
| Average of all Attempts                        |  |

The number of attempts will be shown on the Welcome page as long as the **Show Welcome Page** has been enabled in the Details tab.

# 🔆 kaltura

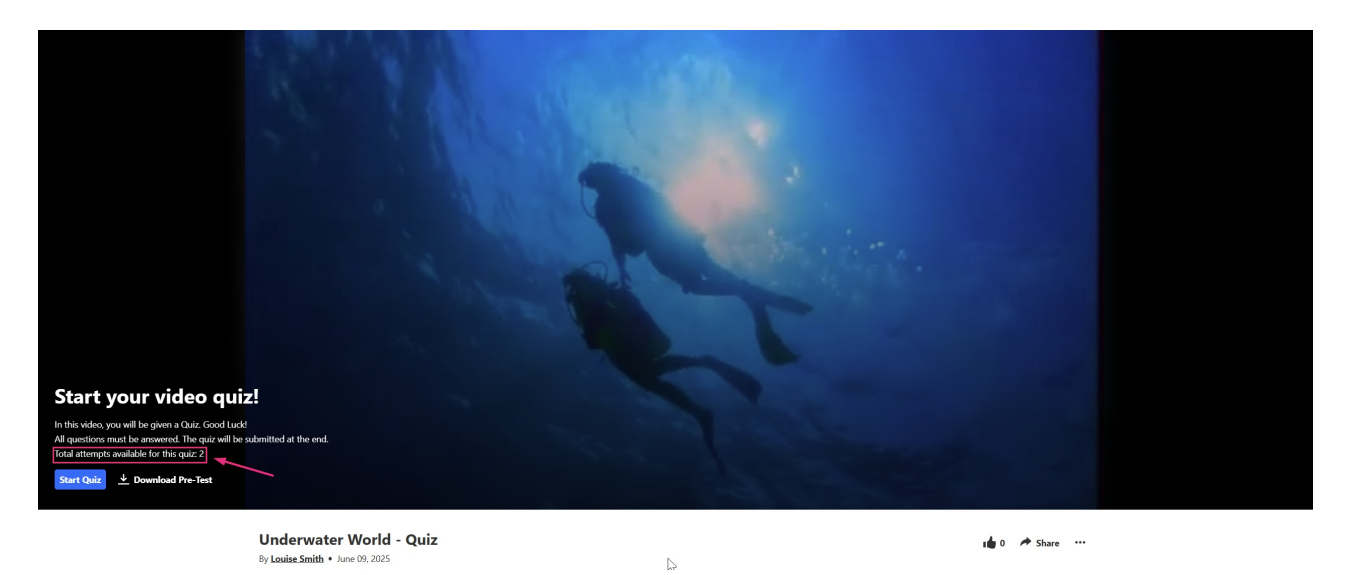

After a participant submits the quiz, the **Submitted** page shows the final score.

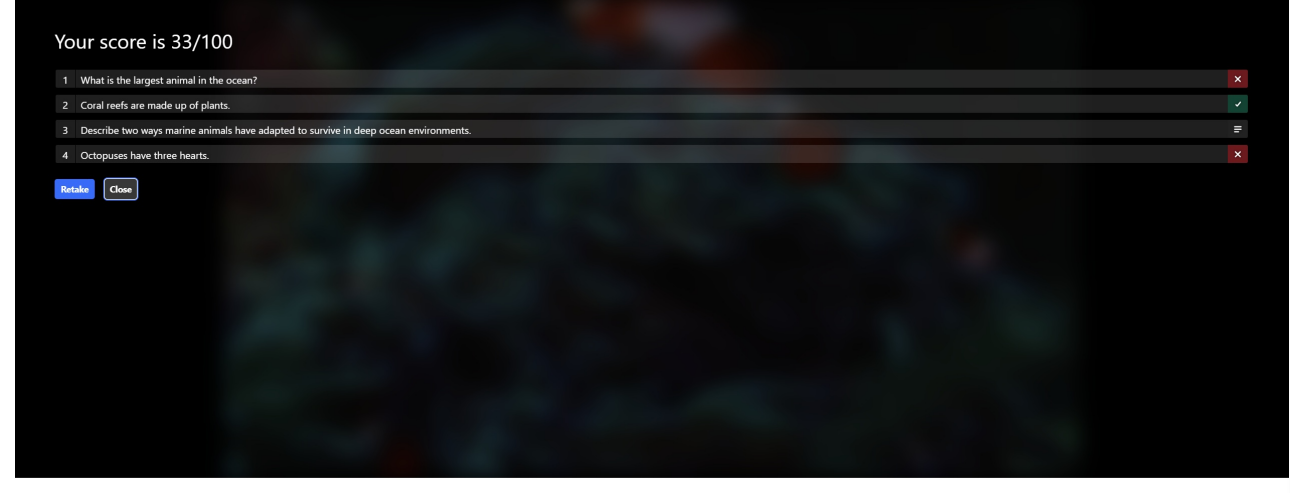

Underwater World - Quiz

📫 0 🥕 Share 🔐 Related Media

(Participants won't be able to see their previous answers after they click Retake.)

The participant will also be able to see the scoring selection you chose:

- **Do Not Show Scores** A 'Thank you' message will display after submitting the quiz, and no scores will be presented to the viewer.
- **Show Scores** Participants will see the quiz score page after the quiz has been submitted.
- Include Answers Participants will be able to see correct/incorrect answers, as well as the correct answer's rationale if you chose to add it during the quiz creation.
   Please see Adding hints and whys to read more about this option.

If you change your mind, you can click **Revert to defaults** at any time.

#### Experience tab

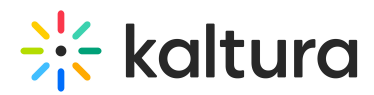

Click the **Experience** tab to set or modify the experience options.

| Experience | • |
|------------|---|
|            |   |

The following default values are displayed, and you have the option to change them:

- **Allow Answers Change** Allows your participants to change an answer before submitting the entire quiz during review mode.
- **Allow Skip** This enables a "Skip for Now" button which allows your participants to skip a question and go back to it later.
- **Do not Allow Skip** Participants must submit an answer before proceeding forward.
- **No seeking forward** Participants won't be able to use the seek bar to navigate the video past the point they viewed.

You can choose **Revert to defaults** at any time.

Next up, see our article Add questions to your video quiz.